# S3900 Series Software Upgrade Guide

Models: S3900-24T4S/S3900-24F4S/S3900-48T4S

## Contents

| 1. Introduction to Version Upgrade |
|------------------------------------|
| 2. Configuration Considerations    |
| 3. CLI Upgrade                     |
| 3.1 Network Topology               |
| 3.2 Configuration Steps            |
| 4. Web Upgrade                     |
| 4.1 Network Topology               |
| 4.2 Configuration Steps            |

# **1. Introduction to Version Upgrade**

When new features are added or the original performance needs to be optimized and the current running version is out of date, the device needs to be upgraded. In this case, you need to load a high version of the system software, upgrade through the CLI interface, WEB interface, and restart the device.

# 2. Configuration Considerations

Export the switch configuration file to the backup before the upgrade to avoid losing the configuration after the upgrade.

Table 1 shows examples of applicable products and versions.

| Series       | Models      | Supported Version |
|--------------|-------------|-------------------|
| S3900 series | S3900-24T4S |                   |
|              | S3900-24F4S |                   |
|              | S3900-48T4S |                   |

## 3. CLI Upgrade

### 3.1 Network Topology

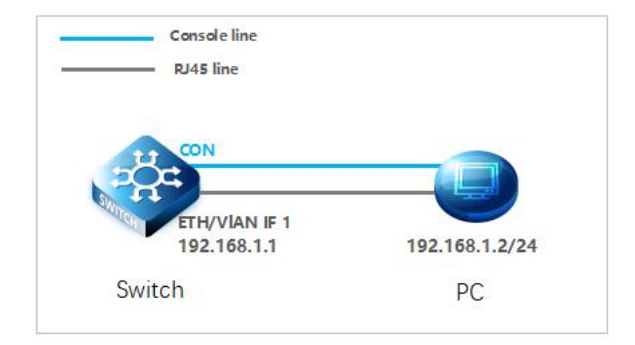

## 3.2 Configuration Steps

#### (1) Connection Equipment

#Connect the PC and the switch to the network cable and the console port. Connect one end of the RJ-45 network cable to the network card interface of the PC and the other end to the network port of the SW. Connect one end of the console c able USB to the USB port of the PC. One end of the RJ-45 is connected to the console port on the front panel of the switch.

(2) Download Configuration Software

# After the connection is completed, there we recommend the super terminal, putty or Secure CRT tool to configure the switch.

(3) Switch on and Use Login Software

#Energizing the switch, then open the installed login software, select the serial port of login mode, port through the device manager to determine. Baud rate :115200, Data bits: 8, Parity: None, Stop bits: 1. (Reference below)

| Protocol:     | Serial          |     | *            |       |
|---------------|-----------------|-----|--------------|-------|
| Port:         | COM3            | ~   | Flow Control |       |
| Baud rate:    | 115200          | ~   | DTR/DSR      |       |
| Data bits:    | 8               | v   |              |       |
| Parity:       | None            | ~   |              |       |
| Stop bits:    | 1               | ~   |              |       |
| Name of pipe: |                 |     |              |       |
| Show quick    | connect on star | tup | Save session | incel |

NOTE: COM Number can be viewed through device manager. (right click on my computer.>manage>device manager>port (COM and LPT) If it displays an unrecognized USB device, please download and install the corresponding driver.

#### (4) Login Switch

# After completing the above steps, hitting the Enter key of the keyboard will prompt you to enter the account password. At this time, enter the default username and password admin/admin to log in to the s witch.

(5) Upgrade Version

Console# copy tftp file TFTP server IP address: 192.168.1.2 Choose file type: 1. config; 2. Image (opcode) : 2 Source file name: S3900-48T4S-MR-V0164.bin Destination file name: S3900-48T4S-MR-V0164.bin Success.

(6) Application System File

Console#conf t Console(config)#boot system image:S3900-24F4S-MRF-V0164.bin Console(config)#exit Console#restart

NOTE: By default, the switch can only store two system files. When uploading the third file, you need to delete one.

Console#dir Console#delete file unit 1 name

# 4. Web Upgrade

## 4.1 Network Topology

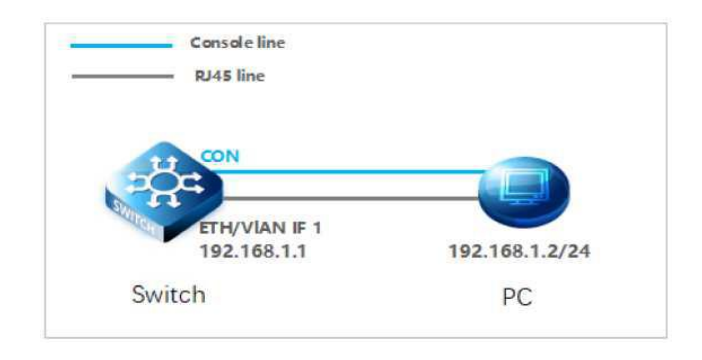

## 4.2 Configuration Steps

#### (1) WEB Enable

#Open the web service and configure the management port ip to 192.168.1.1 (the default ip address).

Console#conf Console(config)#ip http server Console(config)#interface craft Console(config-if)#ip add 192.168.1.1/24

#### (2) Login WEB

#Enter the IP address of the management interface in the URL field of the browser: 192.168.1.1, and then enter the default username and password: admin/admin

| → C © 192.168.1.1/home/login_ec.htm |                               | Θ |
|-------------------------------------|-------------------------------|---|
|                                     |                               |   |
|                                     |                               |   |
|                                     |                               |   |
|                                     | <b>G</b> FS                   |   |
|                                     |                               |   |
|                                     | Welcome to FS Ethernet Switch |   |
|                                     | 8 Account number              |   |
|                                     |                               |   |
|                                     | A Passward                    |   |
|                                     | III English                   |   |
|                                     | Sian in                       |   |
|                                     |                               |   |
|                                     |                               |   |
|                                     |                               |   |
|                                     |                               |   |
|                                     |                               |   |
|                                     |                               |   |
|                                     |                               |   |
|                                     |                               |   |

# After entering the WEB interface of the switch, click Device Management>File Management>copy to select the file to be upgraded on TFTP. During the upgrade process, do not close the upgrade page and power off the device.

| Сору Туре                                       | HTTP Upload V                                   |
|-------------------------------------------------|-------------------------------------------------|
| File Type                                       | Operation Code V                                |
| Source File Name                                | Choose File No file chosen                      |
| Destination File Name                           | ● S3900-48T4S-MR-V0164.bin ▼                    |
|                                                 |                                                 |
| Note: During firmware upload, the switch may no | ot respond to commands for a couple of minutes. |
|                                                 | Apply Revert                                    |

(1) Copy Type: HTTP Upload
 (2) File Type: Operation Code
 (3) Source File Name: S3900-48T4S-MR-V0164.bin
 (4) Destination File Name: S3900-48T4S-MR-V0164.bin

Click after completing the above steps Apply.

#Click the Startup button in the file management options bar, select the uploaded S3900-48T4S-MR-V0164.bin and click Apply.

| ile Management   | anagement Device Management > File Management |             |          | Stacking Unit 1 +   |              |  |
|------------------|-----------------------------------------------|-------------|----------|---------------------|--------------|--|
| He List Total: 5 |                                               |             |          |                     |              |  |
|                  | File Name                                     | File Type   | Status   | Modify Time         | Size (bytes) |  |
| 8                | \$3900-48745-MR-V0164.bin                     | image       | inactive | 2018-08-22 09 04 28 | 19425748     |  |
|                  | \$3900-48T4S-R-P01B001V0156 bin               | image       | Active   | 2018-12-17 16:31:56 | 19458516     |  |
|                  | Factory_Default_Config.ctg                    | Config File | inactive | 2018-12-17 15 46 44 | 525          |  |
|                  | startup-config                                | Config File | Active   | 2018-12-17 15 48 13 | 2550         |  |
| 0                | startup1.ctg                                  | Config File | Inactive | 2018-12-17 15 46:53 | 2498         |  |

|   | File Name                  | File Type   | Status   | Modify Time         | Size (bytes) |
|---|----------------------------|-------------|----------|---------------------|--------------|
| ۲ | S3900-48T4S-MR-V0164.bin   | Image       | Active   | 2018-08-22 09:04:28 | 19425748     |
| 0 | Factory_Default_Config.cfg | Config File | Inactive | 2018-12-17 15:46:43 | 525          |
| ۲ | startup-config             | Config File | Active   | 2018-12-17 16:08:38 | 2605         |
| 0 | startup1.cfg               | Config File | Inactive | 2018-12-17 15:46:53 | 2498         |

#### # System Reboot

| FS \$3900-48T4S                                                                              |                                  |                                  |                      | English          | Technical support | Save | Logout | L |
|----------------------------------------------------------------------------------------------|----------------------------------|----------------------------------|----------------------|------------------|-------------------|------|--------|---|
|                                                                                              | System Reboot                    | Device Management > System Reboo | ot                   |                  |                   |      |        |   |
| <ul> <li>Route Manager ▲</li> <li>ACL</li> <li>CoS</li> <li>QoS</li> <li>Security</li> </ul> | System Reload Co<br>Reset Mode 🛛 | nfiguration:<br>mmediately •     | Apply                | Revert           |                   |      |        |   |
| Device Manage     SNMP     RMON     Cluster     DNS     DHCP                                 |                                  |                                  |                      |                  |                   |      |        |   |
| CAM<br>CFM<br>Time Setting<br>Event Log<br>File Manageme                                     |                                  |                                  |                      |                  |                   |      |        |   |
| Auto Upgrade<br>Ping<br>Trace Route<br>System Rebor                                          |                                  |                                  |                      |                  |                   |      |        |   |
| •                                                                                            |                                  |                                  | Copyright (c) 2018 I | by FS.COM All Ri | ghts Reserved.    |      |        |   |

# After the upgrade is complete, the System information column can check whether the upgrade is successful.

| <b>FS</b> \$3900-48T4S                                                                                                    |                 |                                | English Technical sup                                                                             | port Save Logout Rel                                                                           |
|----------------------------------------------------------------------------------------------------|-----------------|--------------------------------|---------------------------------------------------------------------------------------------------|------------------------------------------------------------------------------------------------|
|                                                                                                    | Boardinfo       |                                |                                                                                                   | Stacking Unit : 1 🔻                                                                            |
| <ul> <li>System Information</li> <li>System Info</li> <li>System Description</li> <li>User Accounts</li> <li>Switch Management</li> <li>Route Management</li> <li>ACL</li> <li>Cos</li> <li>QoS</li> </ul> | S3900-48T4S     | 50 51 52                       | Switch Information<br>Switch Model<br>System Name<br>Up Time<br>Serial Number<br>Hardware Version | \$3900-48T4S<br>fs<br>0 days, 5 hours, 29 minutes, and 28.83<br>seconds<br>1234567800000<br>01 |
| ✓ Security                                                                                                    | CPU Utilization | rical L IOptical F             | Loader version<br>FSOS Software<br>Version<br>Memory Utilization                                  | 1.6.4                                                                                          |
|                                                                                                    | 100%            |                                | 50%                                                                                               |                                                                                                |
| < >                                                                                                    | U%              | Copyright (c) 2018 by FS.COM A | 0%                                                                                                | Mem                                                                                            |

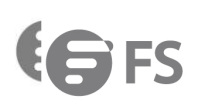

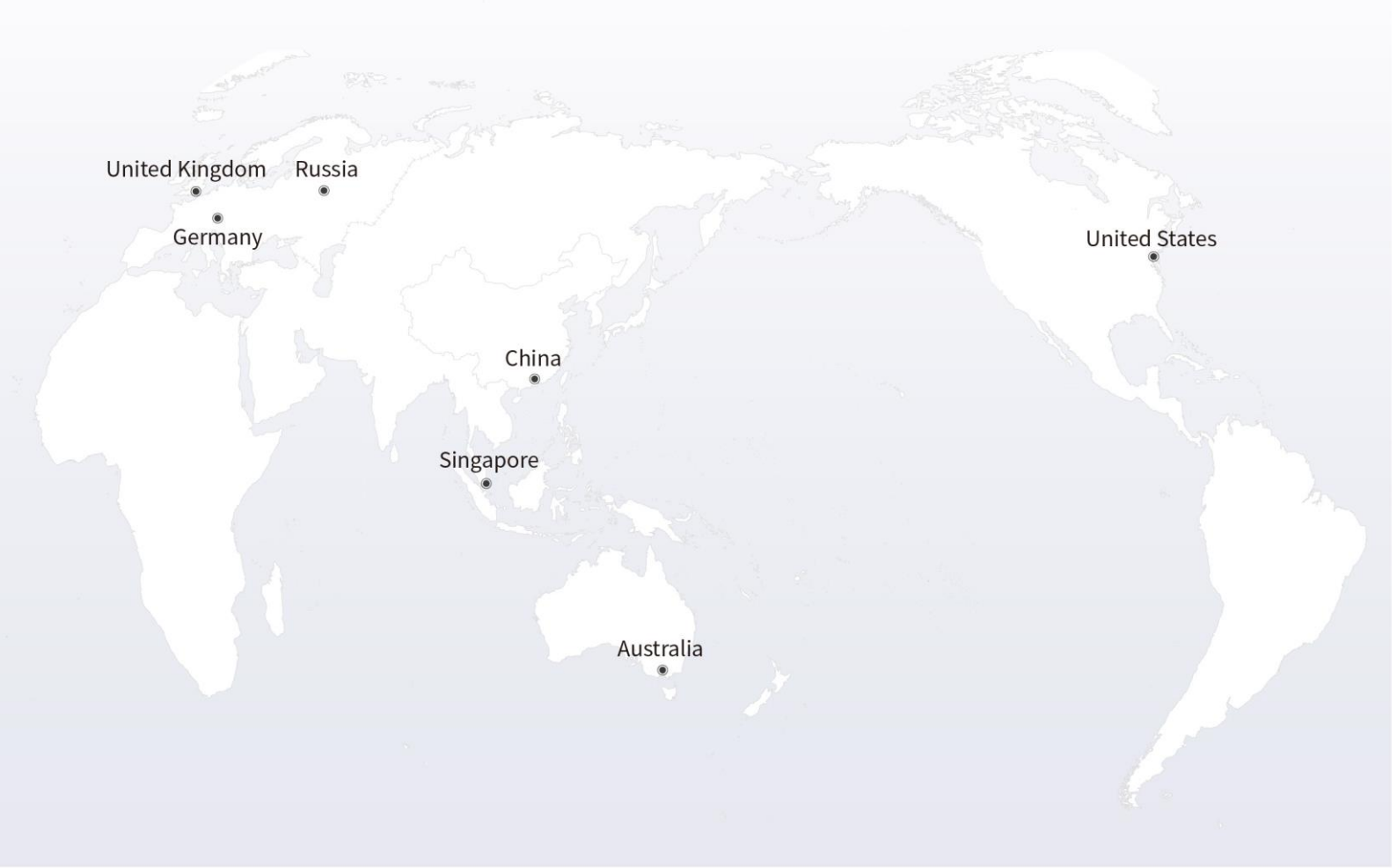

# https://www.fs.com

The information in this document is subject to change without notice. FS has made all efforts to ensure the accuracy of the information, but all information in this document does not constitute any kind of warranty.

Copyright © 2009-2021 FS.COM All Rights Reserved.